# Altech

# Kontrollenhet EC, för fläktluftvärmare

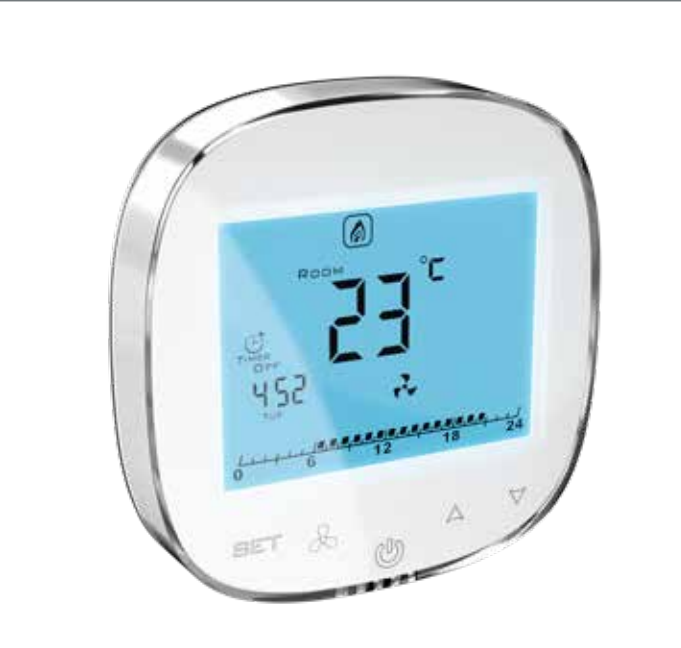

# Manual

VARNING! Säkerställ att luftridån är bortkopplad från spänning innan installation av kontrollenheten påbörjas.

- Installation ska utföras av behörig person.
- Montage ska utföras enligt beskrivning i monteringsanvisningen och monteras på ett sådant sätt så att endast bildskärmen/höljet är tillgängligt för slutanvändaren och att skyddet mot elektriska stötar är säkerställt.
- Installeras på ett korrekt sätt för att klara kraven för klass II (förstärkt isolering) för att förhindra elektriska stötar.

#### Beskrivning

Altech Kontrollenhet EC är en elektronisk styrenhet avsedd för styrning av Altech Fläktluftvärmare. Kontrollenheten är utrustad med en Modbus RTU-port som stödjer kommunikation med BMS-system.

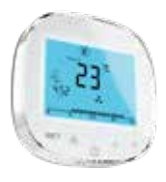

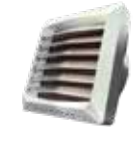

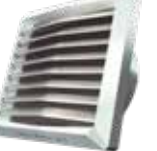

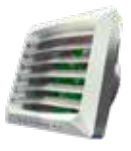

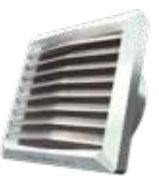

#### Anslutningar

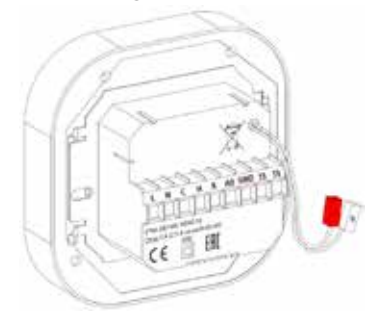

| Anslutning               | Beskrivning                                               |
|--------------------------|-----------------------------------------------------------|
| L                        | Fas                                                       |
| Ν                        | Nolla                                                     |
| C                        | Kyla, digital reläutgång                                  |
| Н                        | Värme, digital reläutgång                                 |
| Х                        | Används inte                                              |
| Ao                       | Analog utsignal (0–10 V), för reglering av fläkthastighet |
| GND                      | Referensjord för 0-10 V kommunikation                     |
| TS (vänster)             | Rumstemperaturgivare (tillval)                            |
| TS (höger)               | Rumstemperaturgivare (tillval)                            |
| A, B – RS-485 ModBUS RTU | BMS-kommunikationsport                                    |

#### Elschema

Elschema för EC fläktluftvärmare VR Mini, VR1, VR2 och VR3.

#### Anslutning fläktluftvärmare till kontrollenhet EC, ventil med ställdon och rumstemperaturgivare

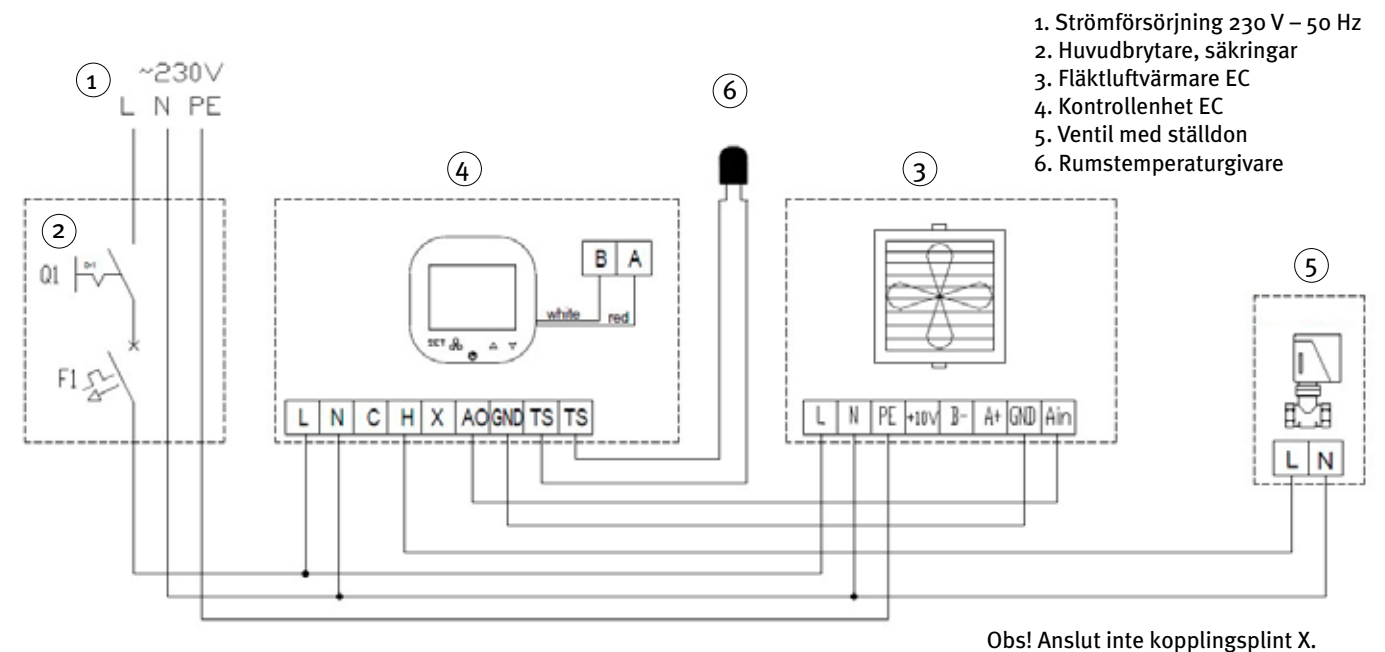

#### Monteringsanvisning för infällt montage

Kopplingsdosa ingår inte med produkten. Se *Monteringsrekommendationer* för val av kopplingsdosa.

- 1. Installera kopplingsdosan i försänkningen (1).
- Dra samtliga kablar genom kopplingsdosan och skala kabeländar för anslutning till kontrollenhetens kopplingsplintar. Ta bort isoleringsmaterialet och använd hylsor om det behövs.
- 3. Anslut ledarna till kontrollenhetens kopplingsplintar enligt elschemat. Kontrollera att kablarna är väl anslutna och inte sitter löst.
- 4. Installera kontrollenhetens bakre strömdel i den försänkt monterade kopplingsdosan och dra åt båda sidoskruvarna (2).
- 5. Anslut bandkabeln till kopplingsplinten i kontrollenhetens främre del (3).
- 6. Montera kontrollenhetens främre del på dess bakre del (4).

**FÖRSIKTIGHET!** När installationsarbetet är klart, kontrollera att den försänkta monteringen är korrekt gjord (kontrollenheten ska vara väl fäst på väggen och får inte sitta löst).

#### Monteringsrekommendationer

- Typ av kopplingsdosa för infälld montering: försänkt monterad kopplingsdosa Ø 60 mm, dosans minsta rekommenderade djup: 50 mm. Kontrollenhetens bygglängd är 38,1 mm och ytterligare 10 mm erfodras för kabelutrymme.
- Den del av kontrollenheten som ska försänkas: bakre strömförsörjningsdel.
- Minsta höjd för installation: 1,5 m över golvet.
- Minsta avstånd mellan kontrollenheten (den främre bildskärmsdelens sidokanter) och inpassningens omgivande delar: 10 cm.
- Strömförsörjningsledare: 2 x 1 mm<sup>2</sup>, ledarisoleringens temperatur: 80 °C.
- Temperaturgivare och kommunikationsledare: 2 x 0,5 mm<sup>2</sup> LIYCY och 2 x 0,5 mm<sup>2</sup> LIYCY.

#### Funktioner

#### Frontpanel:

Frontpanelen på kontrollenheten är försedd med en stor bildskärm och en knappsats för styrning av kontrollenheten och luftridån.

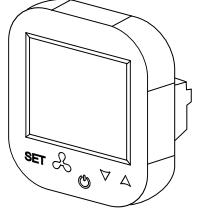

Kontrollenhetens knappar har följande funktioner:

- LCD-bildskärm visar all information om fläktluftvärmarens drift. Bland annat status, kalenderinställningar, larminformation etc.
- SET godkännande av vald funktion för parametern
- Fläktknapp för enkel växling mellan tillgängliga fläkthastigheter
- Av/På-knapp huvudbrytare för hela fläktluftvärmaren
- Pil upp stegar uppåt i menyposterna
- Pil ned stegar nedåt i menyposterna

#### Bildskärm

Bildskärmen på kontrollenhet EC består av följande indikatorer.

**Obs!** Vissa indikatorer som visas på bildskärmen används inte för luftridåerna. I tabellen beskrivs endast de indikatorer som är aktuella för Altech Fläktluftvärmare EC.

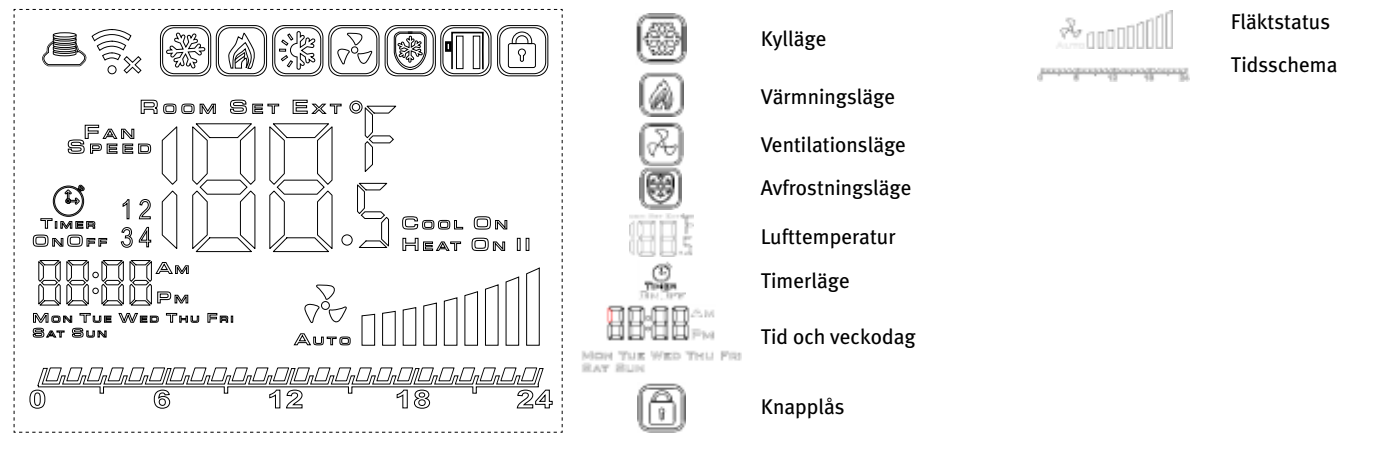

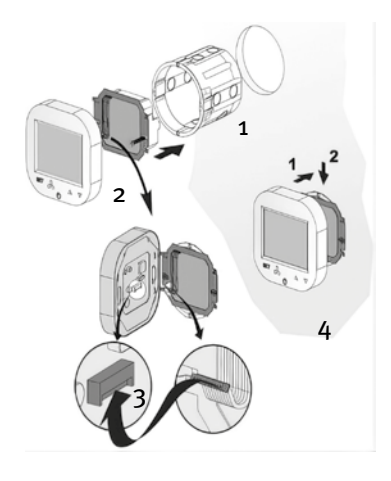

#### Slå på och av kontrollenheten

Innan kontrollenheten går att använda måste den slås på. Det görs med PÅ/AV-knappen [Ů] nedanför skärmen.

#### Huvudinställningar

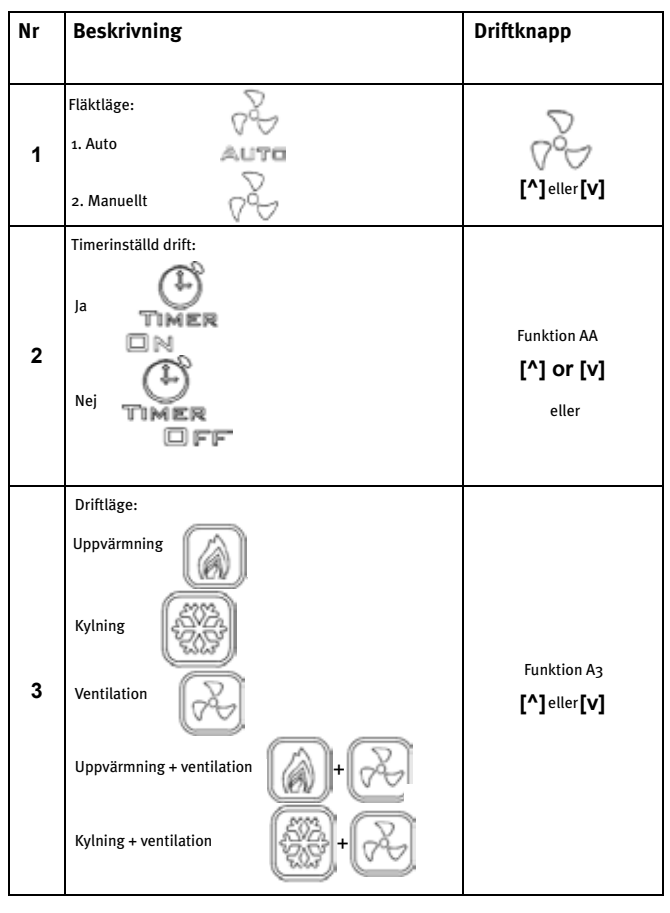

| 4 | Temperaturvisning:<br>ROOM (aktuell temperatur)<br>SET (inställd temperatur)<br>EXT (baserat på temperaturgivare utomhus) | Funktion A1<br>[^]eller [V]  |
|---|----------------------------------------------------------------------------------------------------|------------------------------|
| 5 | Veckodag<br>Mon Tue Wed Thu Fri<br>Eat Bun                                                                                | <sup>Håll</sup><br>[Set]+[∨] |
| 6 | Timme, minut                                                                                                    | на́॥<br>[Set]+[v]            |
| 7 | Skärmlås                                                                                                    | нå॥<br><b>[∨]</b>            |

#### Förklaring av driftlägen

- Auto: automatiskt driftsläge.
- Manual: manuellt driftsläge.
  - Så här ändrar du värdet:
  - 1. Tryck på [💫].

2. Ställ in ett värde mellan 15–100 % eller 0 % (stoppar fläkten) med hjälp av knapparna [+] och [-]. Om du anger ett värde som är lägre än 15 % ändras värdet automatiskt till 0 %. Om du ökar värdet från 0 % ställs värdet automatiskt till 15 %.

Avfrostningsläge [[]] gör det möjligt att öppna 2-vägsventilen om den uppmätta lufttemperaturen sjunker kraftigt. Så länge kontrollenheten har spänning är denna funktion är aktiv, även när enheten är i stoppläge och oavsett schemainställningar.

#### Tidsinställningar

#### Inställning av aktuell tid och datum

1. Tryck och håll ned SET-knappen och pil ned-knappen [v]. Kontrollenheten går över till inställningsläge för tid/dag så att aktuell tid och veckodag kan ställas in.

#### Inställning av tidsschema

Kontrollenheten ska vara i aktivt läge.

- 1. Tryck på SET-knappen och håll ned den i 5 sekunder. Kontrollenheten går över till läget för inställning av veckovis tidsschema.
- 2. Använd SET-knappen för att växla mellan schemafunktionerna och pilknapparna [^] och [v] för att ändra värdet.
- 3. Veckoschemat kan ställas in för varje veckodag och med 4-timmarsintervaller för varje dag.

#### Dina schemainställningar visas grafiskt i ett tidsdiagram.

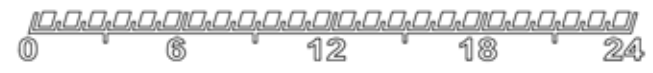

#### Programmeringsläge

#### Avancerade inställningar, sektion A

Kontrollenheten ska vara i avaktiverat läge.

- 1. För att gå till avancerade inställningar Å på kontrollenheten, tryck på och håll ned Fläkt-knappen [ 🖓] i 5 sekunder.
- 2. Använd SET-knappen för att växla mellan parametrarna och använd pilknapparna [^] och [v] för att ändra värden eller inställningar.
- 3. När ändringarna är klara, lämna inställningsläget genom att trycka på kontrollenhetens PÅ/AV-knapp. Inställningarna sparas automatiskt.

I avancerade inställningar A kan följande parametrar ändras:

| Nr | Funktion                             | Möjlig inställning         |
|----|--------------------------------------|----------------------------|
| IP | Kommunikation Modbus RTU - adress    | 1–254                      |
| Ao | Frostskydd                           | Val [0, 1, 2]              |
| Aı | Rumstemperaturgivare av typ NTC10    | Val [0, 1, 2, 3]           |
| A2 | Kalibrering av temperaturgivare      | max ±8 °C i steg om 0,5 °C |
| A3 | Uppvärmning/kylning/auto/ventilation | Val                        |
| A4 | Hysteres för differentialjusterare   | 0,5/1/2                    |
| A5 | Fläktstyrsignal, offset              | 0, +1 V, +2 V, +3 V, +4 V  |
| A6 | Dynamisk justering                   | 1~3                        |
| A7 | Blockering av knappar                | Val                        |
| A8 | Antifrost temperatur                 | 5−25 °C                    |
| A9 | Bakgrundsbelysning, tid              | 5–600 s                    |
| AA | Kalenderbaserad drift                | Nej [0], Ja [1]            |
| AB | Timerläge                            | 12h [1], 24h [0]           |
| AO | Standardinställningar                | Val                        |

**Obs!** Fläktstyrsignalens offset-inställning (nr A5 i tabellen ovan), kan vara användbar i större utrymmen där det kan vara svårt att uppnå önskad lufttemperatur. Det rekommenderas att kompensera fläktstyrningssignalen enligt nedan:

• 150–250 m²: +1 V (10 %)

- 250-400 m<sup>2</sup>: +2 V (20 %)
- 400–600 m<sup>2</sup>: +3 V (30 %)
- 600 m<sup>2</sup> och över: +4 V (40 %)

För att inaktivera styrsignalens utgångsoffset, ställ in parametern på o V (o %).

#### Schemalagd styrning

#### Inställning av tid och dag

För att ställa in tid och dag på styrenheten, tryck och håll ned [SET]-knappen och pilen nedåt. Kontrollenheten går över till inställningsläge för tid/dag så att aktuell tid och veckodag kan ställas in.

#### Schemaläge

Med styrenheten i aktivt läge trycker du på [SET]-knappen och håller den i 5 sekunder. Styrenheten går då in i inställningsläget för tidsinställning (veckovis). Använd knappen [SET} för att växla mellan schemafunktionerna, använd [^] och [v] för att ändra värdet. Veckoschemat kan ställas in för varje dag i veckan och 4-tidsintervaller för varje dag. Schemainställningar visas i det grafiska tidsdiagrammet i displayen som i illustrationen nedan.

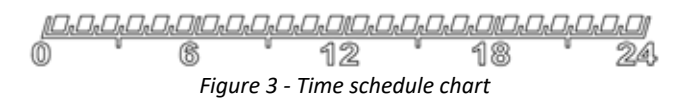

#### Programmeringsläge

Avancerade inställningar A

Om du vill ange de avancerade inställningarna A för den här styrenheten så trycker du på och håller ned Knappen i 5 sekunder. Växla mellan parametrar med knappen [SET]. Ändra värdet eller inställningarna för valda parametrar med knapparna [^] och [v]. När ändringarna har tillämpats lämnar du inställningsläget genom att trycka på styrenhetens strömbrytare. Dina inställningar sparas automatiskt. Följande avancerade inställningar kan ändras i grupp A.

| No. | Funktion                            | Ange värde                     |
|-----|-------------------------------------|--------------------------------|
| IP  | Kommunikation Modbus RTU - adress   | 1 – 254                        |
| Ao  | Antifrost                           | Av/På                          |
| Aı  | Termostat/NTC10                     | Inter (o) Extern (1)           |
| A2  | Temperatursensor kalibrering        | Max, +/- 8 °C i steg om 0,5 °C |
| A3  | Värme/kyla/auto/ventilation         | Valbar                         |
| A4  | Hysteresis of differential adjuster | 0,5/1/2                        |
| A5  | Fläktstyrningssignalförskjutning    | 0, +1V, +2V, +3V, +4V          |
| A6  | Dynamsik justering                  | 1~3                            |
| A7  | Låsa knappar                        | Valbar                         |
| A8  | Antifrost temperatur                | 5 – 25 °C                      |
| A9  | Bakgrundsbelysning                  | 5 – 600s                       |
| AA  | Schmelagd styrning                  | Nej (o), Ja (1)                |
| AB  | Tidsläge                            | 12 h (1), 24 h (0)             |
| Ao  | Standardinställningar               | Valbar                         |

OBS! Fläktstyrningssignalens förskjutningsförskjutning (parameter A5 från tabellen ovan) kan vara användbar för applicering i större utrymmen, där räckvidd för önskad lufttemperatur är ett problem. Vi rekommenderar att du förskjuter fläktstyrningssignalens utgång enligt nedan:

• 150 – 250 m² - +1V (10%)

• 250 – 400 m² - +2V (20%)

• 400 – 600 m<sup>2</sup> - +3V (30%)

• 600 m<sup>2</sup> och större - +4V (40%)

När du behöver inaktivera fläktkontrollerns signalutgångsförskjutning - ställ in parametern på oV (0%).

#### Avancerade inställningar, Sektion B

För att gå till avancerade inställningar C på kontrollenheten, tryck på och håll ned knappen [Set] i 5 sekunder på den avaktiverade kontrollenheten. Växla mellan de olika parametrarna med knappen [Set]. Ändra värdet på, eller inställningarna för, valda parametrar med pilknapparna [^] och [v]. När ändringarna är gjorda lämnas inställningsläget genom att trycka på kontrollenhetens PÅ/AV-knapp.

Dina inställningar sparas automatiskt. I avancerade inställningar A kan följande parametrar ändras:

| Nr | Funktion                                 | Möjlig inställning  |
|----|------------------------------------------|---------------------|
| BO | Enhet för temperatur                     | °C/°F               |
| B1 | Min. temperatur                          | 5–15 °C             |
| B2 | Max. temperatur                          | 16–40 °C            |
| B3 | Kommunikation Modbus RTU – hastighet     | 2400/4800/9600 kbps |
| B4 | Kommunikation Modbus RTU – likställighet | Ingen/udda/jämn     |

#### Tekniska Data

| Huvudspänning                                                                        | 1*90–240 V AC 50/60 Hz                                                                                                    |
|--------------------------------------------------------------------------------------|----------------------------------------------------------------------------------------------------|
| Effektförbrukning                                                                    | 1,5 VA                                                                                                    |
| Automatiserade åtgärder                                                              | Typ 1-åtgärd, Typ 1. B-åtgärd (UL 60730-1)                                                                                                    |
| Maximal ström för reläutsignaler                                                     | 5 A (max. 2,5 A i varje krets)                                                                                                    |
| Belastningstyp                                                                       | Resistiv, PF ≥ 0,95                                                                                                    |
| RS485 portspänning/aktuell begränsning                                               | -7–12 V / ±250 mA                                                                                                    |
| Typ av temperaturgivare                                                              | NTC, 10 kΩ @ 25 °C                                                                                                    |
| Uppmätt temperaturintervall                                                          | 0−50 °C                                                                                                    |
| Temperaturmätningens noggrannhet                                                     | ±0,5 °C                                                                                                    |
| Kommunikation                                                                        | Reläutsignal: Dubbel – NO, 250 V, 5 A: 105 cykler, AgNi @<br>85 °C; 5 x 104 cykler, AgSnO2 @ 85 °C<br>Analog utsignal 0–10 V (8 bitar, Imax = 20 mA)<br>Modbus RTU, 2400/4800/9600 bps |
| Gränser för driftsförhållanden                                                       | Temperaturintervall: 0–50 °C<br>Relativ fuktighet: 10–90 % utan kondens                                                                                                    |
| Gränser för förvaringsförhållanden                                                   | Temperaturintervall: -20–50 °C<br>Relativ fuktighet: 10–90 % utan kondens                                                                                                    |
| Kapslingsklass                                                                       | IP20                                                                                                    |
| Maximal mekanisk belastning på kontrollenhetens<br>installation (försänkt montering) | Parallellt med väggen, nedåt, båda sidorna: 5 N<br>Parallellt med väggen, uppåt (frontpanelens demonte-<br>ringsriktning), båda sidorna: 2 N<br>Vinkelrätt mot väggen: 5 N             |
| Mått                                                                                 | 86 x 86 x 48 mm                                                                                                    |
| Vikt                                                                                 | 150 g                                                                                                    |

Distribueras av Dahl Sverige AB Teknisk Support Telefon: 020-51 11 00 E-post: tks@altech.nu

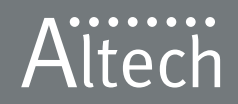

Altech betyder noggrant utvalda produkter med hög kvalitet till bra pris.